## **方法1** ファイルごとにデータをダウンロードして保管する方法 ※フォルダごとに処理することはできませんので、ご注意ください

1 サムネイルの上にマウスを置き、表示される … アイコンをクリックする。

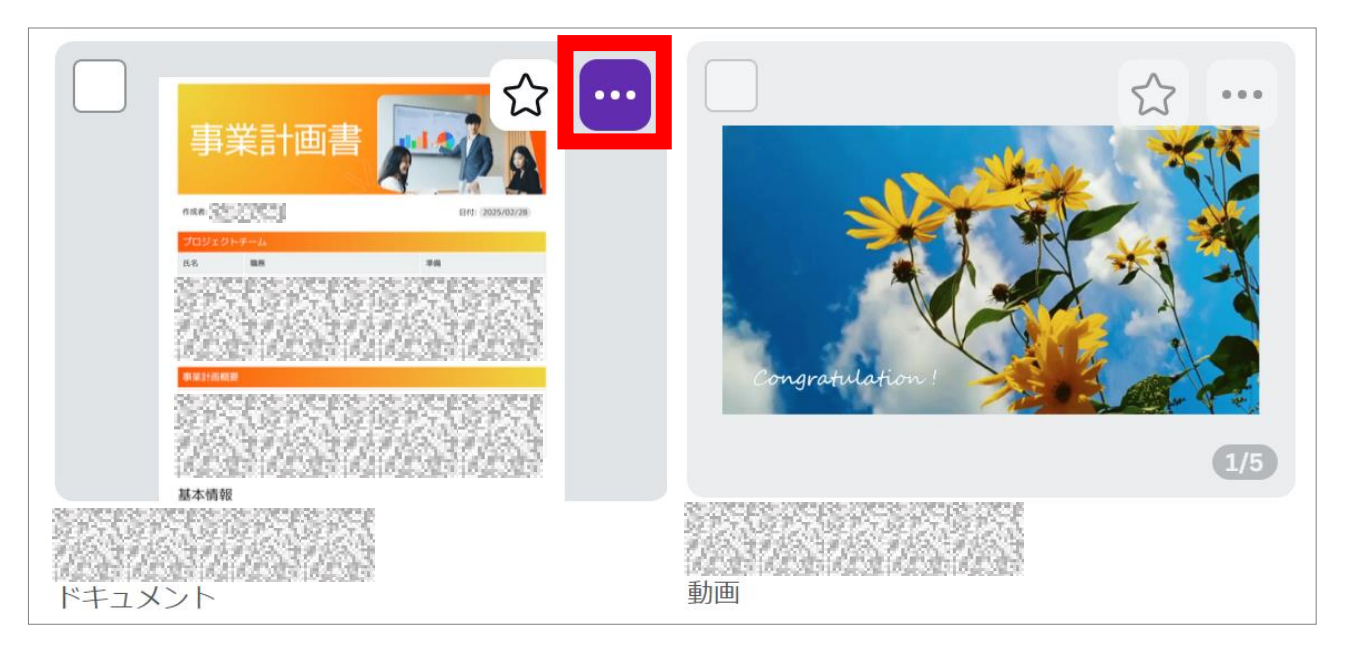

2 ダウンロードをクリックし、ファイルの種類等を選択して、ダウンロードする。

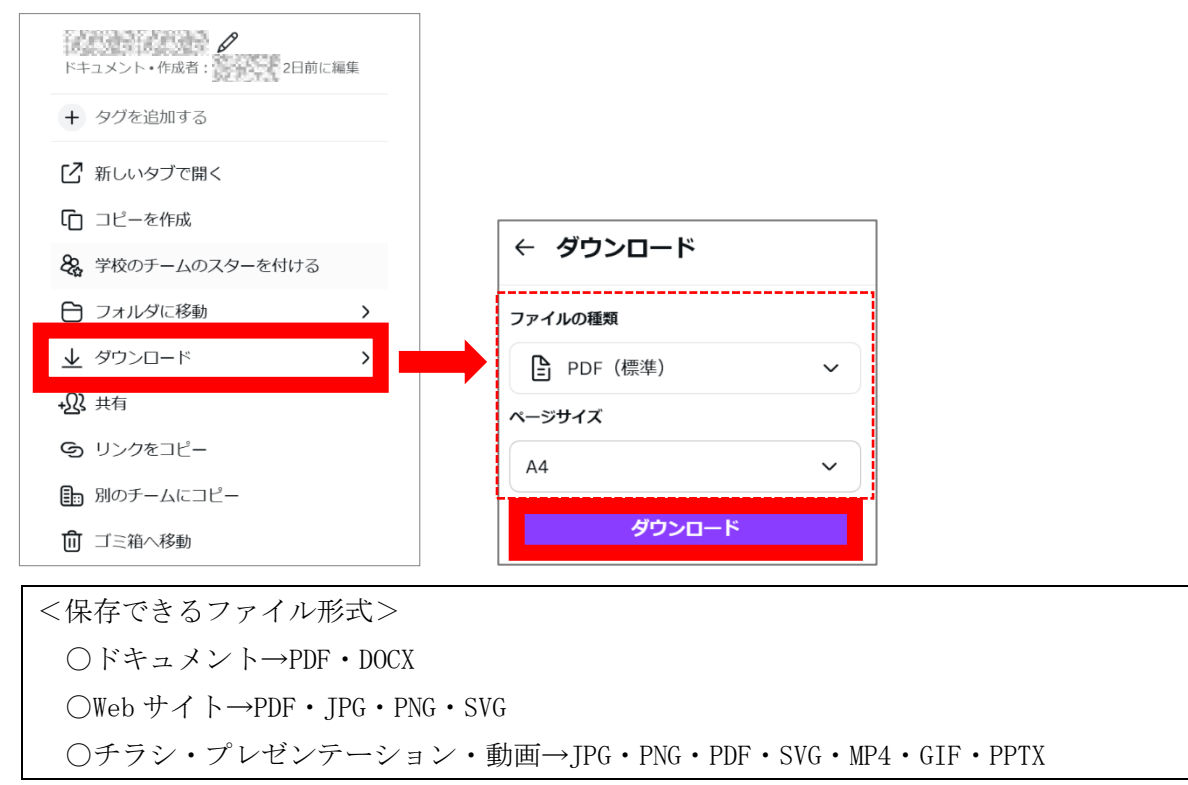

## **方法2** ファイルごとに、個人用アカウントへ「デザインをコピー」してデータを移行する方法 ※フォルダごとに処理することはできませんので、ご注意ください

1 サムネイルの上にマウスを置き、表示される … アイコンをクリックする。

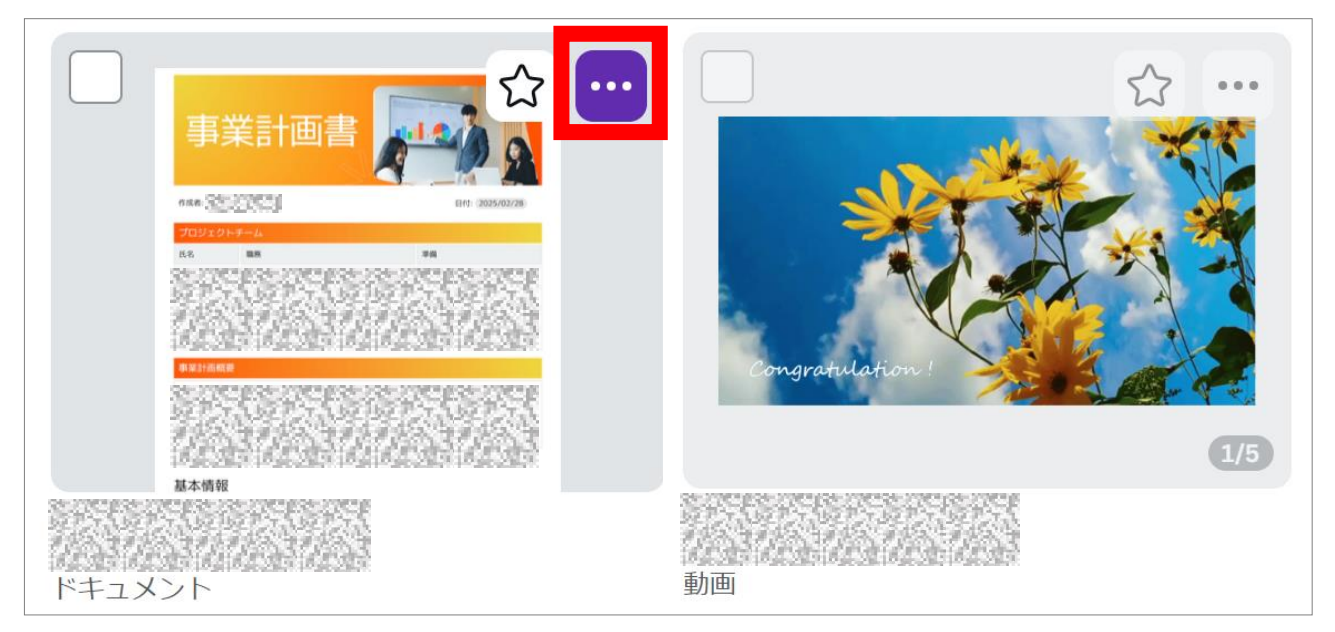

2 共有をクリックし、個人のアカウントを入力して共有する。

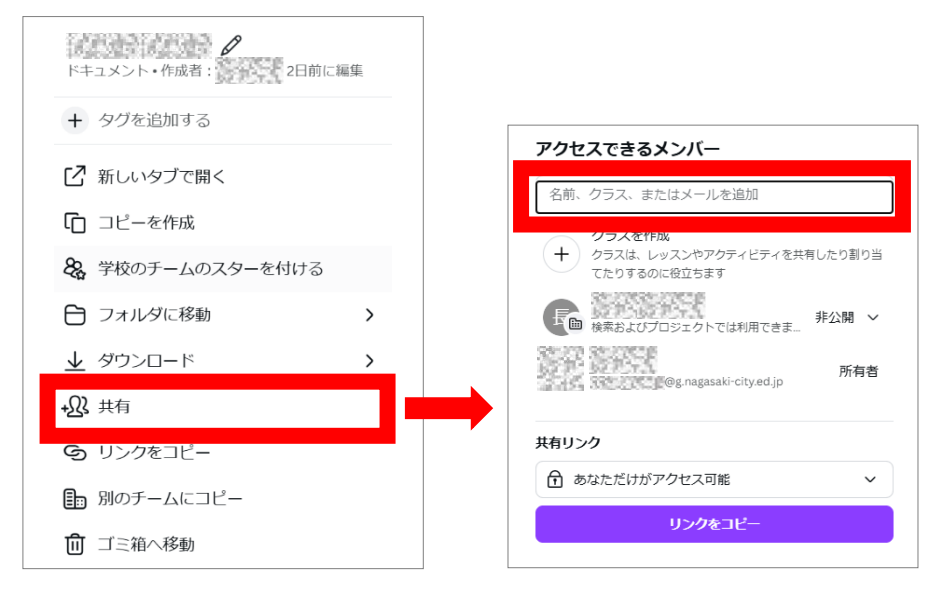

3 個人のアカウントに届いているお知らせから、ファイルを開く。

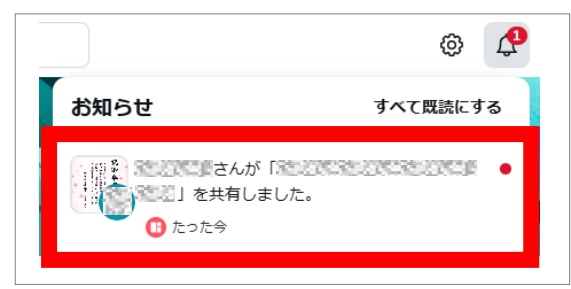

4 ファイルから、コピーを作成する(個人のアカウントに保存される)。

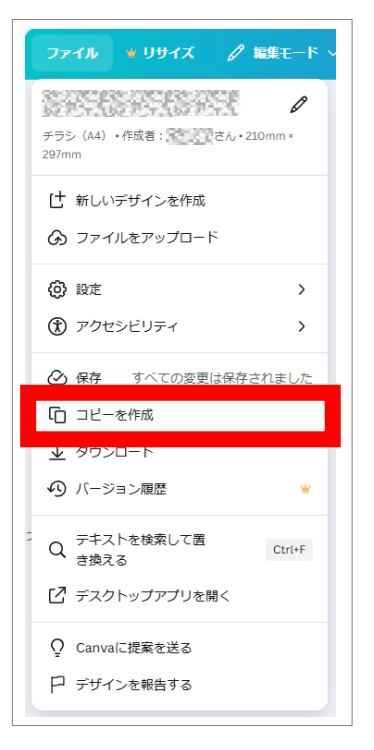